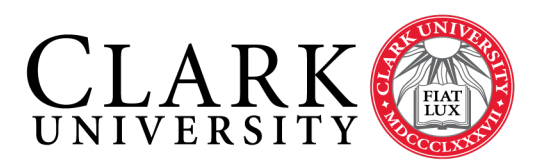

# Help Document Series: Outlook Profile Configuration for Student Workers Managing Departmental/Group Mailboxes

This document is for Outlook 2016 but can be modified to work with Outlook 2013.

## Step 1.

From the Start Menu, open the Control Panel and select Mail or Mail (32bit).

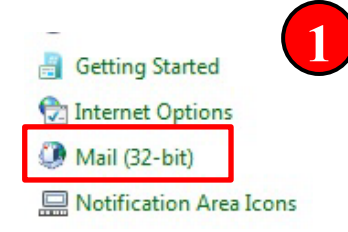

# Step 2.

Select **Show Profiles**. The **Mail** window will appear. If there are other profiles (from previous attempts to connect to the group/department mailbox, select and Remove. Click the **Add...** button.

| 🥘 Mail :   | Setup - Clark Mail                                                                          | ×                    |
|------------|---------------------------------------------------------------------------------------------|----------------------|
| E-mail Ac  | counts                                                                                      |                      |
|            | Setup e-mail accounts and directories.                                                      | E-mail Accounts      |
| Data File  | s                                                                                           |                      |
| <b>\$</b>  | Change settings for the files Outlook uses to store e-mail messages and documents.          | Data <u>F</u> iles   |
| Profiles - |                                                                                             |                      |
|            | Setup multiple profiles of e-mail accounts and<br>data files. Typically, you only need one. | <u>Show Profiles</u> |
|            |                                                                                             | <u>C</u> lose        |
|            |                                                                                             | _                    |

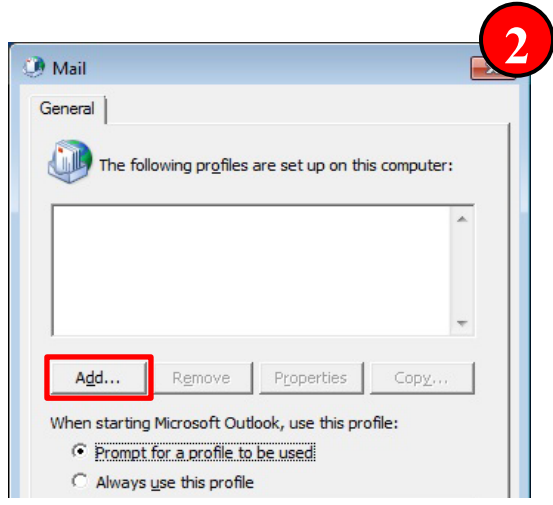

# Step 3.

A **New Profile** window will open; enter the departmental mailbox name, in the **Profile Name:** field. Click **OK**.

| New Profile           | 3      |
|-----------------------|--------|
| Create New Profile    | ОК     |
| Profile <u>N</u> ame: | Cancel |

#### Page 2 of 3

#### Step 4.

#### The Auto Account Setup

window will pre-populate with the credentials of the person logged onto the computer. Click in the **E-mail Address** box and delete the content.

- Enter the email address of the departmental mailbox.
- Clear text from the **Your Name** box.
- Click Next

| Outlook can autom        | natically configure many email accounts.                        | 6 |
|--------------------------|-----------------------------------------------------------------|---|
| ◉ E-mail <u>A</u> ccount |                                                                 |   |
|                          |                                                                 |   |
| <u>Y</u> our Name:       | Example: Ellen Adams                                            |   |
| <u>E</u> -mail Address:  | dept_mailbox@clarku.edu                                         |   |
|                          | Example: ellen@contoso.com                                      |   |
| Password:                |                                                                 |   |
| Retype Password:         |                                                                 |   |
|                          | Type the password your Internet service provider has given you. |   |
|                          |                                                                 |   |
|                          |                                                                 |   |
|                          | Iditional server types                                          |   |

### Step 5.

Outlook will attempt to Configure the account and you will be prompted for credentials.

| Searching                 | or your mail server settings                                                                               |  |
|---------------------------|----------------------------------------------------------------------------------------------------|--|
|                           |                                                                                                    |  |
| Configuring               |                                                                                                    |  |
| Configuring<br>Outlook is | completing the setup for your account. This might take several minutes.                                    |  |
| Outlook is                | completing the setup for your account. This might take several minutes.<br>Establishing network connection |  |

#### Step 6.

When prompted to <u>https://autodiscover.clarku.edu</u>... Check **Don't ask me about this website again** and click **Allow**.

| Ð | Allow this website to configure k@clarku.edu server settings?                                                                |
|---|----------------------------------------------------------------------------------------------------|
|   | https://autodiscover.clarku.edu/autodiscover/autodiscover.xm                                                                 |
|   | Your account was redirected to this website for settings.<br>You should only allow settings from sources you know and trust. |
|   | ☑ Don't ask me about this website again                                                                                      |

# Outlook Profile Configuration for Student Workers Step 7.

When prompted for credentials, clear the group email address from the Username field, and enter **your email address** and password. Check **Remember my credentials**, if you do not wish to be prompted each time you launch Outlook. Click **OK**.

|               |                                               | Page 3 of 3 |
|---------------|-----------------------------------------------|-------------|
| Windows Se    | curity                                        | 7           |
| Mail Applic   | ation                                         |             |
| Connecting to | eciarku.edu                                   |             |
| 8             | Your_username@clarku.edu                      |             |
|               | Password   Password   Remember my credentials |             |
|               |                                               |             |
|               | ОК                                            | Cancel      |

# Step 8.

When you've successfully configured the profile you will receive a confirmation. Click **Finish**.

Click **OK** in the Mail Window (see step 2).

Launch Outlook.

| Add Accou Accou Congratula | int<br>tions!                                                                   | 8                   |
|----------------------------|---------------------------------------------------------------------------------|---------------------|
| Configuring                |                                                                                 | -1/                 |
| Outlook is                 | completing the setup for your account. This might take several minutes.         |                     |
| ~                          | Establishing network connection                                                 |                     |
| ~                          | Searching for @clarku.edu settings                                              |                     |
| ~                          | Logging on to the mail server                                                   |                     |
| Congr                      | atulations! Your email account was successfully configured and is ready to use. |                     |
| Change a                   | count settings                                                                  | Add another account |
|                            | < <u>B</u> ack                                                                  | Finish Cancel       |

Remember if prompted for credentials and the group email address is in the username field, remove it and enter your own email address and password.